راهنمای درخواست حذف اضطراری

پس از ورود به سامانه گلستان وارد منوی **ثبت نام** شده

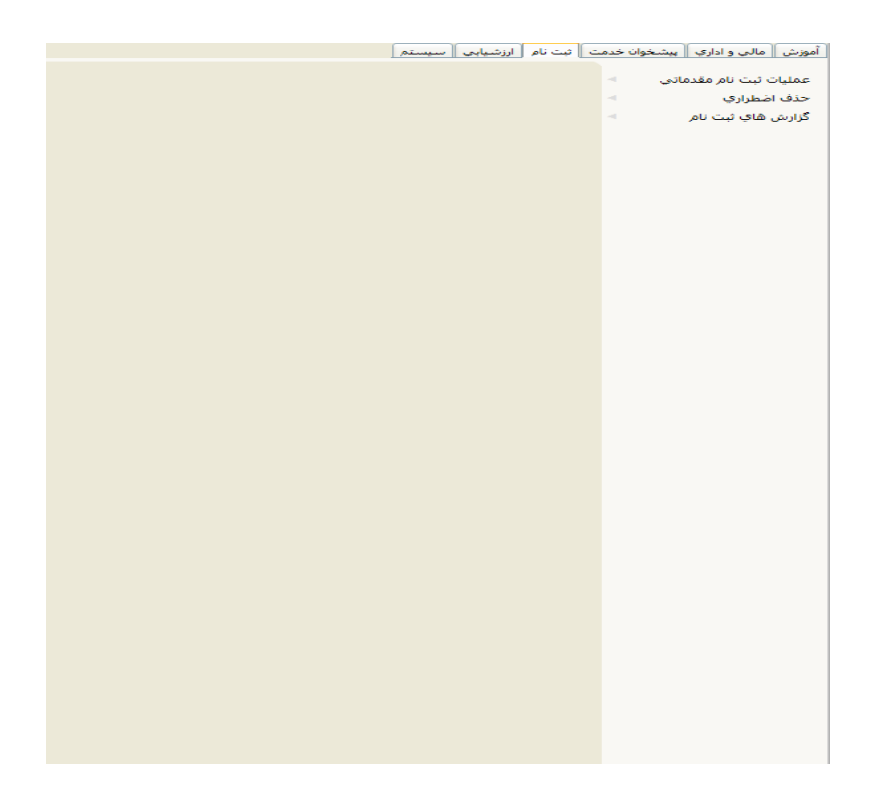

سپس گزینه حذف اضطراری و درخواست مجوز حذف اضطراری را انتخاب کنید

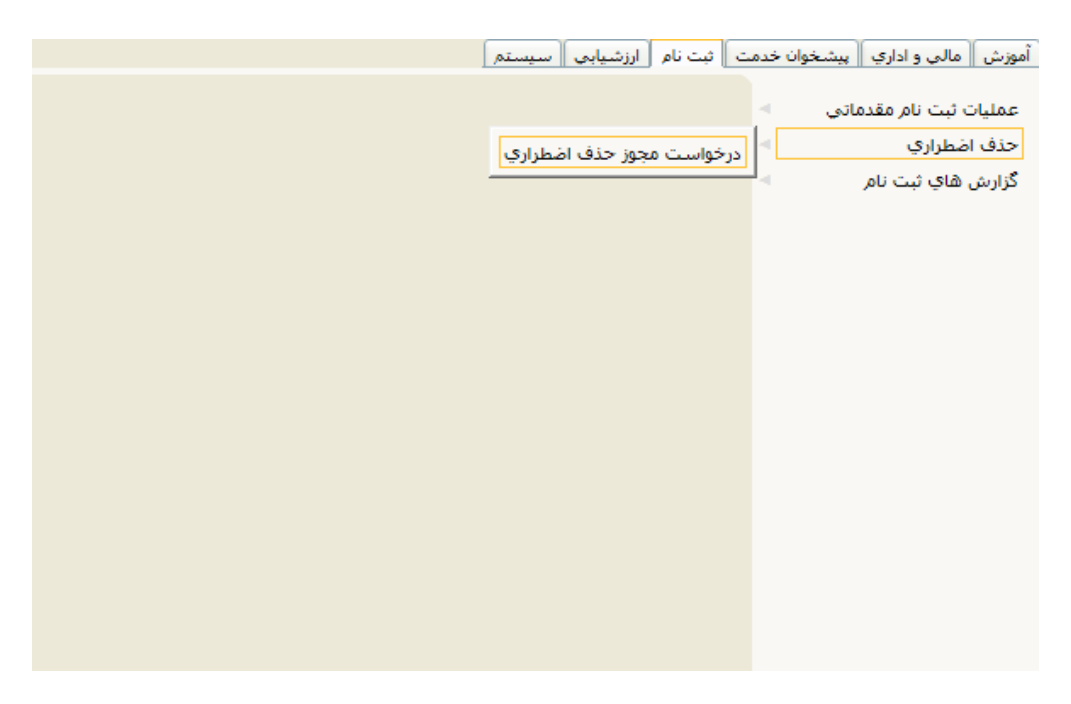

سپس درسی که تمایل به حذف آن را دارید در ردیف مربوطه گزینه خیر را بله تبدیل کنید

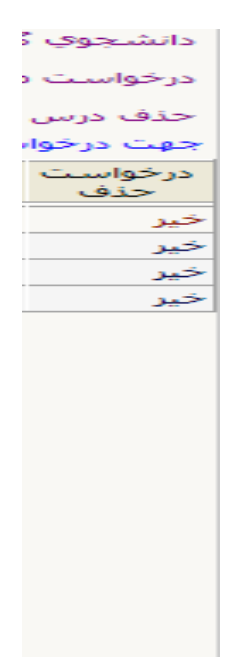

توجه:

لازم است بعد از اطلاع به استاد مربوطه جهت یادداشت در لیست حضور وغیاب به گروه مربوطه برای تایید حذف اضطراری مراجعه کنید.

أموزش دانشكده